## Instructions pour la réservation de rendez-vous

Lien : Guichet en ligne

|                                                            | Online Call                                                   | 0                                           |             |                          |
|------------------------------------------------------------|---------------------------------------------------------------|---------------------------------------------|-------------|--------------------------|
|                                                            | Nehmen Sie sich etwas Zeit für e <u>Weitere Informationen</u> |                                             |             |                          |
|                                                            | Kostenlos · 30 Minuten 🕀                                      |                                             |             |                          |
| Buchung für <b>Online Call</b><br>Juni 20, 9:00            |                                                               |                                             |             |                          |
| 🖽 DATUM                                                    | C                                                             | UHRZEIT                                     |             |                          |
| ✓ Juni 2025 M D M D                                        | F S S                                                         | 9:00 9:30 10:00<br>10:30                    |             |                          |
| 2 3 4 5<br>9 10 11 12<br>16 17 18 19<br>23 24 <b>25</b> 26 | 6 7 8<br>12 14 15<br>20 21 22<br>27 28 29                     |                                             | 1.          | Choisir une date         |
| 30                                                         | 1.                                                            |                                             | 2.          | Sélectionner un          |
| (i) Alle Zeiten si                                         | nd in \"(UTC+01:00) Amsterdar                                 | m, Berlin, Bern, Rome, Stockholm, Vienna\". |             | créneau horaire          |
| ihre details hinz                                          | 3.<br>ZUFÜGEN                                                 |                                             | <b>-</b> 3. | Compléter les            |
| Vor- und Nachname *                                        |                                                               | Fügen Sie spezielle Wünsche hinzu.          |             | informations             |
| Hans Muster                                                |                                                               | ich habe eine Frage zum Ansprüch            |             | personnelles             |
| hans.muster@gmx.ch                                         |                                                               |                                             | 1           |                          |
| Adresse                                                    |                                                               |                                             |             |                          |
| Adresse                                                    |                                                               |                                             | 4.          | Cliquer sur « Réserver » |
| Telefonnummer                                              |                                                               |                                             |             |                          |
| Ihre Telefonnummer hinzufü                                 | gen                                                           |                                             |             |                          |
| 🛓 GEBEN SIE ZUSATZI                                        | INFORMATIONEN AN                                              |                                             |             |                          |
| Personennummer oder SV-N                                   | lummer *                                                      |                                             |             |                          |
| 12345678                                                   |                                                               |                                             |             |                          |
|                                                            | Réser                                                         | ver 🖌 🗲 4.                                  | _           |                          |

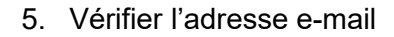

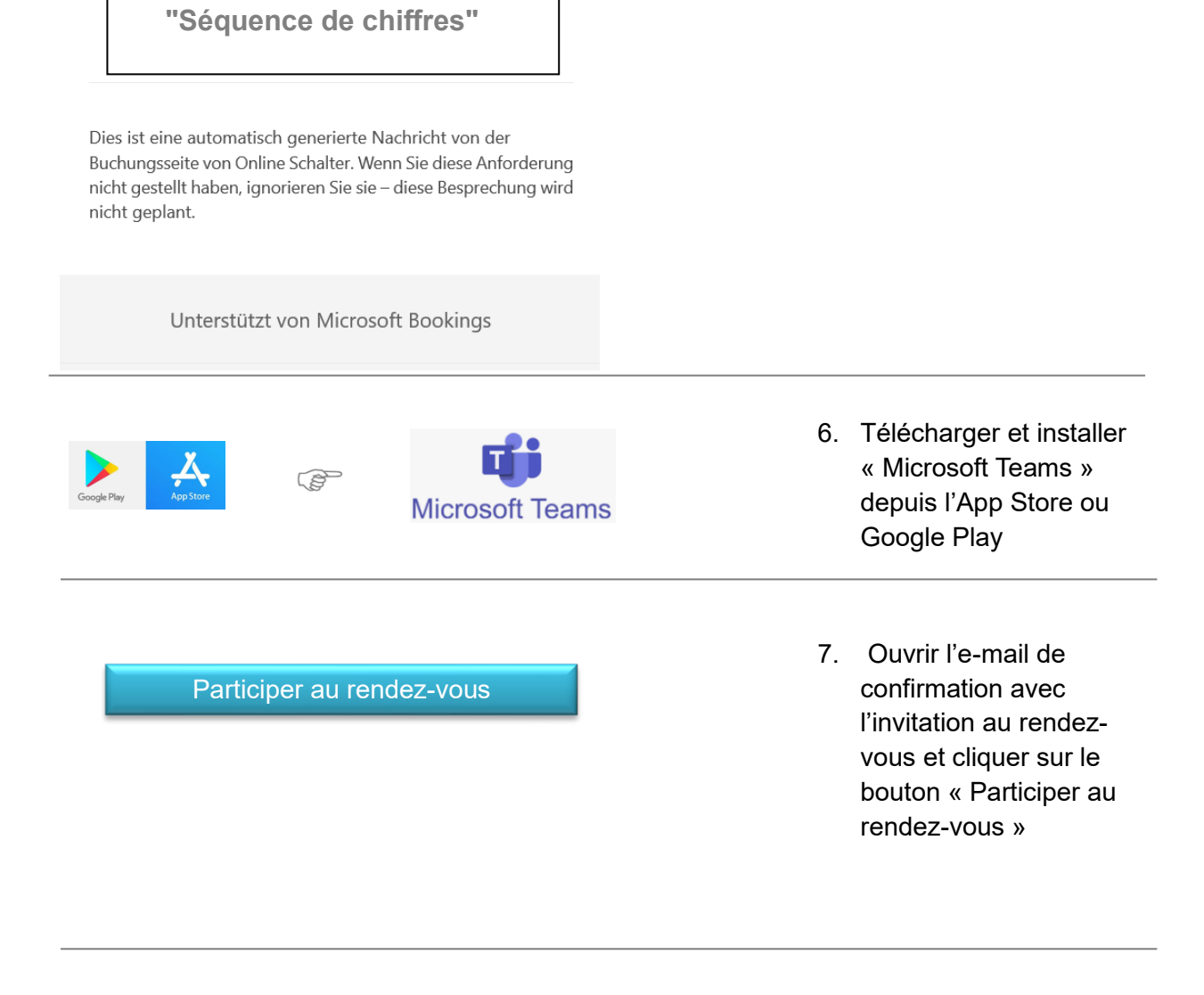

Votre code de vérification est